## **Quick Start Guide**

## Adding a Timesheet

If the PCA or Consumer/Surrogate logs into the portal but doesn't see timesheet or the PCA or Consumer's name, they'll need to create a timesheet manually. Follow the steps below to create a timesheet:

| 1 Step 1 - Click on "Add T                                                                                                    | imesheet" button                                                                                                    |
|----------------------------------------------------------------------------------------------------|----------------------------------------------------------------------------------------------------|
| Log into the portal, and choose the correct pay period.                                                                                                    | Timesheets<br>Pay Period                                                                                                    |
| Services Portal Timesheets                                                                                                    | < 04/27/2025 - 05/10/2025 >                                                                                                    |
| Announcement<br>Shifts worked between 12AM and 6AM that in total are less than 2 hours will be rounder up to 2 hours.<br>totals in the future. Hello, Michael Pca (PCA) Timesheets Pay Period 04/27/2025 - 05/10/2025 A 3 pay period(s) with incomplete timesheet Consumer   Hours Approved | This is not accurately reflected in the approved total hours shown in the portal. We are working on improvements to display the rounded  t(s)  Program  Timesheet Status Action No Records |
|                                                                                                    | Español   ±文   ■ マ<br>UCP 25.04.01.00<br>SD                                                                                                    |
| If there are no timesheets listed<br>or the PCA or consumer's name<br>is not visable, click on the Add<br>Timesheet button.                                                                                                    | Add Timesheet                                                                                                    |

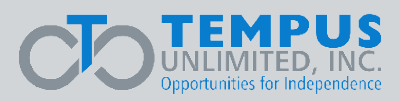

## Step 2 - Fill Out Required Fields

Fill out all the required fields on the Add Timesheet pop-up window:

- 1. Consumer or PCA depending on who is logged in
- 2. Select a Pay Period from a drop-down menu
- 3. Choose Consumer Enrollment (available only for some users)
- 4. Click the Save button

2

| All fields are required                               |                        |      |
|-------------------------------------------------------|------------------------|------|
| Consumer                                              |                        |      |
| Dale Consumer                                         |                        | •    |
| Pav Period                                            |                        |      |
| 04/27/2025 - 05/10/2025                               |                        | •    |
| Timesheet can only be entered for the cu<br>period(s) | urrent or previous 2 p | ay   |
| Consumer Enrollment                                   |                        |      |
| ffs-mass_health (03/01/2025 - N/A)                    |                        | •    |
|                                                       |                        |      |
|                                                       | Canad                  | 5    |
|                                                       | Cancel                 | Save |

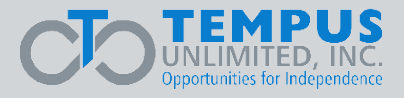

| Services Portal Timesheets                                                                                      | ·                                                                    |                                                    |                                        |                                                  | 💄 Michael Pca (PCA                    |
|----------------------------------------------------------------------------------------------------|----------------------------------------------------------------------|----------------------------------------------------|----------------------------------------|--------------------------------------------------|---------------------------------------|
| Announcement                                                                                                    |                                                                      |                                                    |                                        |                                                  |                                       |
| Shifts worked between 12AM and 6A<br>totals in the future.                                                      | AM that in total are less than 2 hours will be rou                   | nded up to 2 hours. This is not accurately n       | eflected in the approved total hours s | hown in the portal. We are working on improv     | vements to display the rounded        |
|                                                                                                    |                                                                      |                                                    |                                        |                                                  |                                       |
| lle Michael Pra                                                                                                 |                                                                      |                                                    |                                        |                                                  |                                       |
| llo, Michael Pca (Pc                                                                                            | ca)                                                                  |                                                    |                                        |                                                  |                                       |
| llo, Michael Pca (pc                                                                                            | ca)                                                                  |                                                    |                                        |                                                  |                                       |
| Ilo, Michael Pca (PC<br>imesheets<br>y Period                                                                   | ca)                                                                  |                                                    |                                        |                                                  |                                       |
| Ilo, Michael Pca (Pc<br>imesheets<br>y Period<br>< 04/27/2025 - 05/10/202                                       | CA ) 25 > ▲ 3 pay period(s) with it                                  | .complete timesheet(s)                             |                                        | ع (۵                                             | earch > Add Timesheet                 |
| Ilo, Michael Pca (Pc<br>Imesheets<br>y Period<br>< 04/27/2025 - 05/10/202                                       | CA )<br>IZS > A 3 pay period(s) with i<br>Hours Approved \$          | rcomplete timesheet(s)<br>PTO Approved \$          | Program \$                             | 🛓 🔍 Si<br>Timesheet Status 🌩                     | earch > ) Add Timesheet               |
| Ilo, Michael Pca (PC<br>mesheets<br>y Period<br>C 04/27/2025 - 05/10/202<br>onsumer -<br>vale Consumer (470956) | CA)<br>IZS >                                                         | icomplete timesheet(s)<br>PTO Approved ©<br>Oh 00m | Program 🔷<br>Fee For Service           | Timesheet Status \$                              | earch > Add Timesheet<br>Action       |
| Ilo, Michael Pca (Pc<br>mesheets<br>y Period<br>c 04/27/2025 - 05/10/202<br>onsumer -<br>Pale Consumer (470956) | CA )<br>I25 ➤ ▲ 3 pay period(s) with i<br>Hours Approved ♦<br>Oh 00m | icomplete timesheet(s)<br>PTO Approved ©<br>Oh 00m | <b>Program \$</b><br>Fee For Service   | علی کر su<br>Timesheet Status ¢<br>Not Submitted | earch > Add Timesheet Action C 1-1 of |

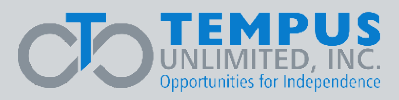

| Step 3 -                                                                                                    | Add a Shift                                        |                                              |                                         |                                            |                                                               |
|----------------------------------------------------------------------------------------------------|----------------------------------------------------|----------------------------------------------|-----------------------------------------|--------------------------------------------|---------------------------------------------------------------|
| Click on the e                                                                                                | edit button                                        | 🕈 under the                                  | Action col                              | umn to add                                 | a shift.                                                      |
| Services Portal Timesheets Announcement Shifts worked between 12AM and 6AM totals in the future.              | I that in total are less than 2 hours will be roun | nded up to 2 hours. This is not accurately n | eflected in the approved total hours sh | rown in the portal. We are working on impr | ▲ Michael Pca (PCA) ▼<br>×<br>ovements to display the rounded |
| Hello, Michael Pca (рса           Timesheets           Pay Period           <         04/27/2025 - 05/10/2025 | ) > A 3 pay period(s) with inc                     | complete timesheet(s)                        |                                         | <u>±</u> Q                                 | Search > Add Timesheet                                        |
| Consumer 🚽                                                                                                    | Hours Approved 🌲                                   | PTO Approved 🖨                               | Program 🗢                               | Timesheet Status 🌲                         | Action                                                        |
| Dale Consumer (470956)                                                                                        | 0h 00m                                             | 0h 00m                                       | Fee For Service                         | Not Submitted                              | Ľ                                                             |
|                                                                                                    |                                                    |                                              |                                         |                                            | 1 - 1 of 1                                                    |
|                                                                                                    |                                                    | <u>Español</u>   中文    <br>UCP 25.04.01.00   | ≜₽ ▼<br>)                               |                                            |                                                               |
|                                                                                                    |                                                    | SD                                           |                                         |                                            |                                                               |

You can now create a Timesheet.

View the Create a Manual Shift guide for help with adding shifts.

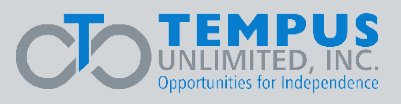